## 北海学園大学 WEB相談会利用マニュアル

Ver.0512

WEB相談会をご利用にあたっては、以下の点についてご確認をお願いいたします。

●使用機材について

WEB相談会【Zoom】はパソコン、スマホ、タブレットで利用できます。 パソコンを使用する場合、ビデオ通話にはマイク・カメラ、音声通話にはマイクが必要 となりますのでご用意ください。チャット参加の場合はカメラ・マイクは不要です。

●パソコンの事前準備

http://zoom.us/downloadにアクセスし、「Zoom」をダウンロード後、 インストールしてください。 ※詳細は「インストール編」を参照

●スマートフォン、タブレットの事前準備

アプリストアから「Zoom Cloud Meetings」を検索してインストールしてください。 ※詳細は「インストール編」を参照

●接続時の回線やデータ通信量

自宅インターネット環境でのWiFi接続をおすすめします。スマートフォンの 4G回線で接続する場合は、データ通信料に余裕があることをご確認ください。 (速度制限がかかっている場合や公衆WiFiからの接続の場合、途中で途切れる 可能性があります。)

※接続がうまくいかない場合は、下記入試課までご連絡ください。代表電話011-841-1161 高校生用フリーダイヤル0120-86-2244

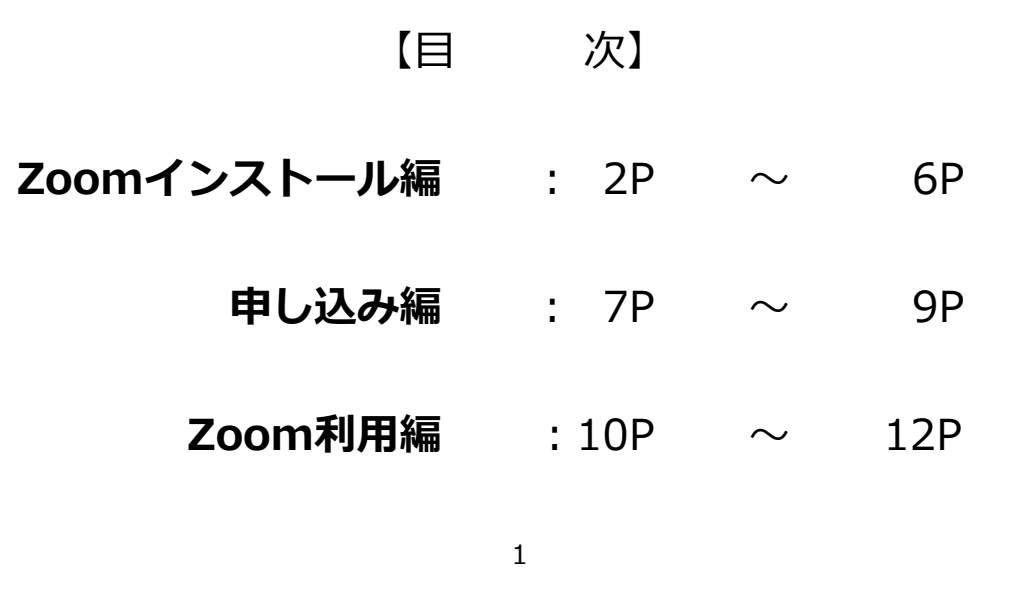

●このマニュアルは本学HPにも掲載しています●

【Zoomインストール編】に続く

※画面は4月現在のものです。運営会社より変更される場合があります

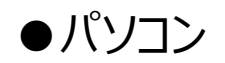

<u>https://zoom.us/support/download</u> をクリックするとダウンロードが始まります

|                   |                  |                                  |                               |                            | デモをリ          | クエスト 1.888.79     | 9.9666 リソース 🕶 サポー | +            |
|-------------------|------------------|----------------------------------|-------------------------------|----------------------------|---------------|-------------------|-------------------|--------------|
| zoom              | ソリューション 🔹 プラン    | と価格 営業担当へのお問い合わせ                 |                               | ミーティングに参加する                | ミーティングを開催する 🔻 | <del>サ</del> インイン | サインアップは無料です       |              |
|                   |                  | Zoor                             | nをダウンロ-                       | -ド中・・・                     |               |                   |                   |              |
|                   |                  | 2001                             | ウンロードは数秒以内に自動                 | で開始されます。                   |               |                   |                   |              |
|                   |                  | 開始された                            | い場合はダウンロードをも                  | う一度開始してください。               |               |                   |                   |              |
|                   |                  |                                  |                               |                            |               |                   |                   |              |
|                   |                  | Zoomはモバ                          | イルでもタブレットで                    | もご利用いただけます                 | 0             |                   |                   |              |
|                   |                  |                                  |                               |                            |               |                   |                   |              |
|                   |                  | Ś                                | Download in<br>App Store      | Download in<br>Google Play |               |                   |                   |              |
|                   |                  |                                  |                               |                            |               |                   |                   |              |
|                   |                  |                                  |                               |                            |               |                   |                   |              |
|                   |                  |                                  |                               |                            |               |                   |                   |              |
|                   |                  |                                  |                               |                            |               |                   |                   |              |
|                   | 权变               | ダウンロード                           | 営業担当                          | サポート                       | 53            |                   |                   |              |
|                   | Zoomブログ<br>お客様の声 | ミーティングクライアント<br>Zoom Roomsクライアント | 1.888.799.9666<br>セールスへの問い合わせ | Zoomをデストする<br>アカウントページ     | 日本語 🕶         |                   |                   |              |
| Zoominstaller.exe |                  |                                  |                               |                            |               |                   |                   | すべて表示        |
| ominstaller       | .exe             |                                  | 下部に                           | 確認画面が表                     | 長示されたり        | 易合は[]             | 実行」を選払            | <b>Rしてくた</b> |

Zoominstaller.exe 下 を開きインストールを行います ※Mac(OS)の場合は「Zoom.pkg」ファイルをダブル クリックしてインストールを行います

| Zoom クラウド ミーティング |                            |  | $\times$ |
|------------------|----------------------------|--|----------|
|                  | zoom                       |  |          |
|                  | ミーティングに参加                  |  |          |
|                  | ታኅን ፈን                     |  |          |
|                  |                            |  |          |
|                  | パージョン: 4.6.11 (20559.0413) |  |          |

この画面が表示されればOKです。右上の「×」で一旦閉じます。

### https://zoom.us/test

次は接続確認です。上記URLに進んでください。(チャット参加の場合不要)

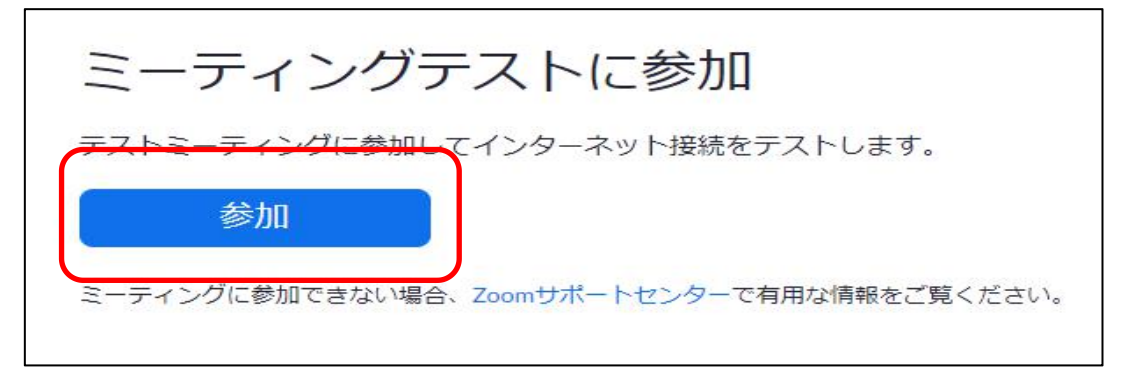

「参加ボタン」を押してください

|       | Zoom を開きますか?                                          |    |
|-------|-------------------------------------------------------|----|
|       | https://zoom.us がこのアプリケーションを開く許可を求めています。              |    |
|       | Zoomを開く キャンセル                                         |    |
| システム  | ダイアログが表示されたら [ <b>Zoomミーティングを開く</b> ] をクリックしてく<br>さい。 | だ  |
| ブラウザが | 何も表示しない場合、ここをクリックし、ミーティングを起動するかZoomをダウンロート<br>て実行します。 | ミレ |
|       | アプリケーションをダウンロードまたは実行できない場合は、 <b>ブラウザから参加</b> してください。  |    |

このダイアログが表示されたら「Zoomを開く」を選択してください

| 名前を                                    | 入力してく     | ださい    |      |
|----------------------------------------|-----------|--------|------|
| 名前———————————————————————————————————— | 郎         |        |      |
| ☑ 将来の                                  | ミーティングのため | にこの名前を | 記憶する |
|                                        |           |        |      |

名前を入力してください。「将来のミーティングのためにこの名前を記録する」は任意です。 入力後は「ミーディングに参加」へ進んでください。

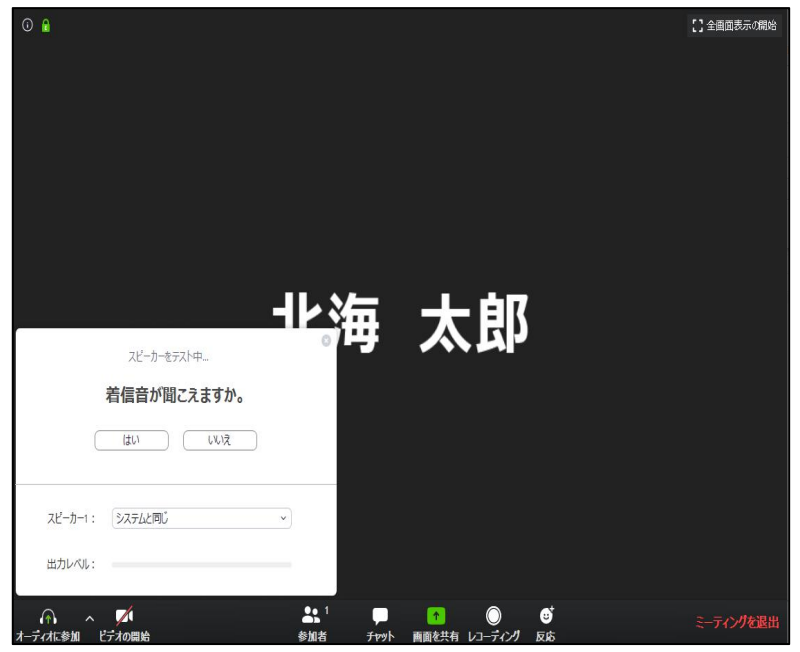

Zoomウィンドウが立ち上がり、スピーカーテストが始まります

| をやめます、  | 返答が置                           | 記こえますか                           | 0                                   |
|---------|--------------------------------|----------------------------------|-------------------------------------|
| (tu)    | しいえ                            |                                  |                                     |
|         |                                |                                  |                                     |
| システムと同じ |                                | ~                                |                                     |
|         |                                |                                  |                                     |
|         | <b>をやめます、</b><br>はい<br>システムと同じ | そやめます、 返合かほ<br>はい いいえ<br>システムと同じ | そやめます、返谷か聞こえますか<br>はい いいえ システムと同じ 、 |

続いてマイクのテストに回答してください

| スピー    | ーカーとマイクは良好です     |
|--------|------------------|
| スピーカー: | システムと同じ          |
| マイク:   | システムと同じ          |
| C      | コンピューターでオーディオに参加 |
|        |                  |

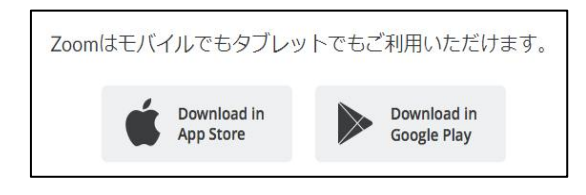

「ZOOM Cloud Meetings」 をダウンロードしてください。 Zoomアプリは、 iPhone : App Store android:Google Play で入手が可能です。

#### https://zoom.us/test

次は接続確認です。上記URLに進んでください

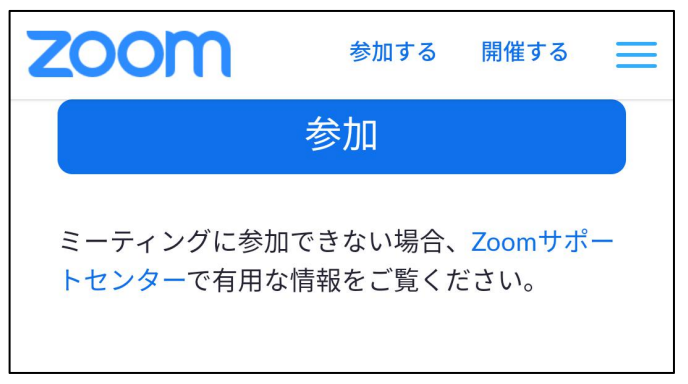

参加ボタンへ進んでください

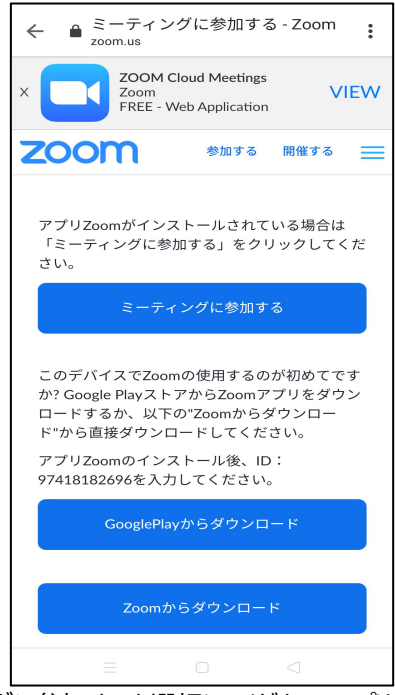

ミーティングに参加するを選択してください。アプリをインストール していない場合は、ここでダウンロードを実行してください

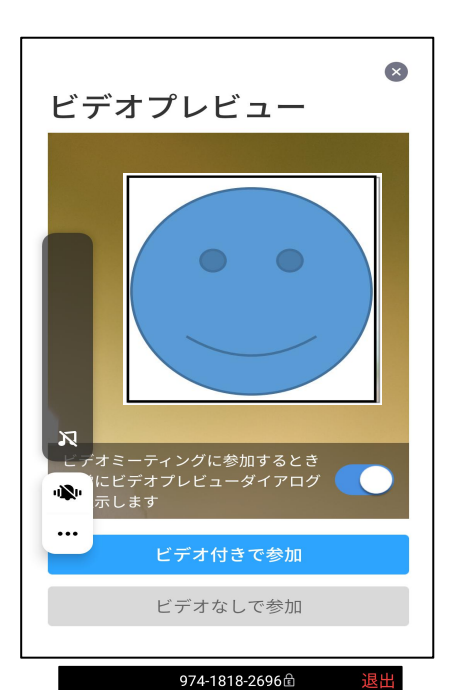

デバイス オーディオを介して通話

共有

974-1818-2696 €

デバイス オーディオを使用中です。

ーディオに考ビデオの開始

**(**)

 参加者

•••• 詳細 アプリが立ち上がり、映像確認を行います。 音声だけ、またはチャットで参加する場合は 「ビデオなしで参加」を選択してください。

スマートフォン側からアプリ、通知マイク、カメラなどの 許可を求めるが出ます。その際は「OK」または 「許可」で回答してください。

iPhone:「インターネットを使用した通話」 Android:「デバイスオーディオを介して通話」

最後に通話の設定を確認されますので、上記を 選択(タップ)してください

※画面はandroidの例

この画面になればテスト終了です

【申し込み編】へ続く

北海学園大学公式ホームページ

https://www.hgu.jp/

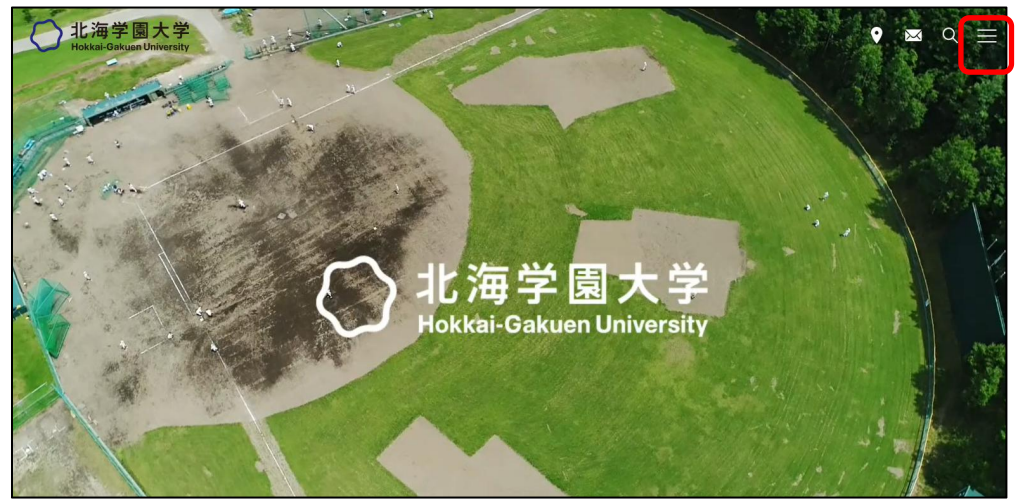

ホームページトップ画面右上の「メニューアイコン」を押します

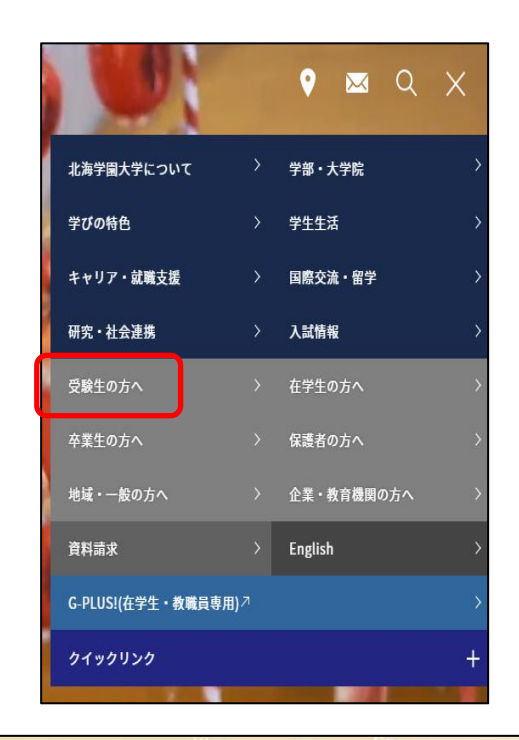

「受験生の方へ」をクリック

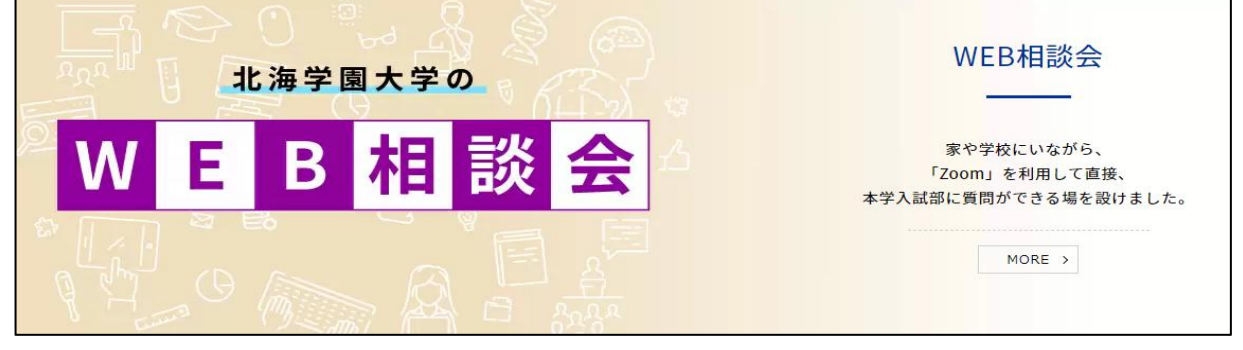

## WEB相談会【Zoom】バナーをクリックします

※リンク先は「Googleフォーム」ですが、Googleアカウントをお持ちでない方も利用できます

| 北海学園大学 WEB相談会                                                                                                    |
|----------------------------------------------------------------------------------------------------|
| Zoom(Web会議ソフト)を使用したWEB相談会を実施しています。入試課職員がテレビ会議方<br>式で対応いたしますのでお気軽に申し込みください!(音声のみの参加でもOKです)。                                                  |
| ※この申し込みによって得た個人情報は、 WEB進学相談会 以外にも、統計資料の集計のた<br>めに利用させていただきます。予めご了承ください。<br>(北海学園大学プライバシーポリシー <u>https://www.hgu.jp/privacypolicy.html</u> ) |
| 【申込〆切】<br>参加希望日の2日前までに申し込みを完了してください。                                                                                                    |
| 【申込方法】<br>下記の項目(氏名やアドレス)を入力・送信→登録アドレスに決定した相談会日時(集合時間)・<br>パスワード・ZoomのURL送付→該当日時にZoomのURLを使用し入室                                              |
| 【注意事項】<br>①相談は複数人同時に実施する場合があります<br>②システムの都合上、一回の相談時間は30分以内とさせていただきます<br>③迷惑行為と認められた利用者は、退室や以後の入室禁止措置をとる場合がございます                             |
| *必須                                                                                                    |

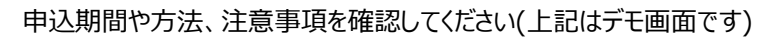

| 姓 *     |  |
|---------|--|
| 回答を入力   |  |
|         |  |
| 名*      |  |
| 回答を入力   |  |
|         |  |
|         |  |
| 高校名 *   |  |
|         |  |
| 回答を入力   |  |
|         |  |
|         |  |
| 学年*     |  |
|         |  |
| 選択    ▼ |  |
|         |  |

氏名、高校名、学年を記入してください。いずれも必須入力です。

| メールアドレス*                             |                                                                                  |    |
|--------------------------------------|----------------------------------------------------------------------------------|----|
| 入力いたたいたメール                           | アトレス死に、夜口、必要消報でお送りいたします。                                                         |    |
| 回答を入力                                |                                                                                  |    |
| 連絡先(電話番号<br>本学からお送りする必<br>い場合、電話連絡をさ | ) *<br>要情報が届かない場合や、本学の機器不具合等によりWEB上での相談が行えた<br>せていただきます。                         | ~~ |
| 回答を入力                                |                                                                                  |    |
| 希望日時(第1希                             | 望) *                                                                             |    |
| 選択                                   |                                                                                  |    |
| 希望日時(第2希                             | 열)                                                                               |    |
| 選択                                   |                                                                                  |    |
| 希望日時(第3希                             | 望)                                                                               |    |
| 選択                                   | ~                                                                                |    |
| 既に質問事項があ<br>事前にいただいたご質<br>アルタイムで質問する | る場合は事前に入力してください!<br><sup>間は当日のWEB相談会時に回答いたします。また,時間がある限り,当日にし<br/>ことも可能です。</sup> | J  |
|                                      |                                                                                  |    |

メールアドレス及び電話番号は以後の連絡で使用します。 希望日時は可能な限り第3希望まで記入してください(第1希望は必須)。 また、当日質問をしたい内容があれば事前に記入ください。

記入後は下部の「送信」ボタンを押してください

送信後、登録したアドレスに24時間以内に以下の情報が記載されたメールが送信されます ①実施日時 ②集合時間 ③WEB相談会場URL ④パスワード

参加日の集合時間になりましたら「③URL」に進み、「④パスワード」を入力し入室してください

【Zoom利用編】に続く

# 【Zoom利用編】

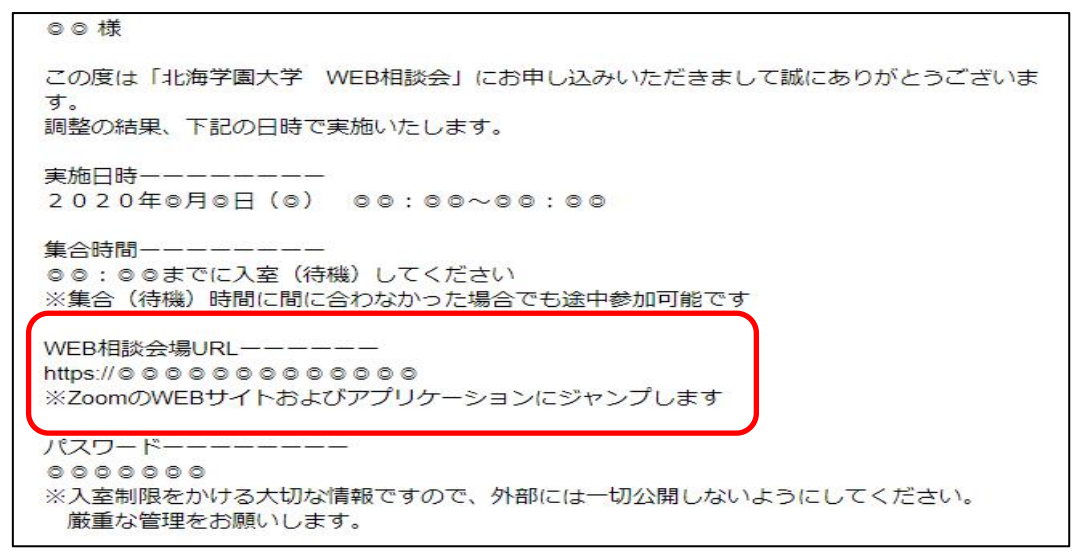

集合時間になったら登録したアドレスに届いたメール本文にあるURLに進みます

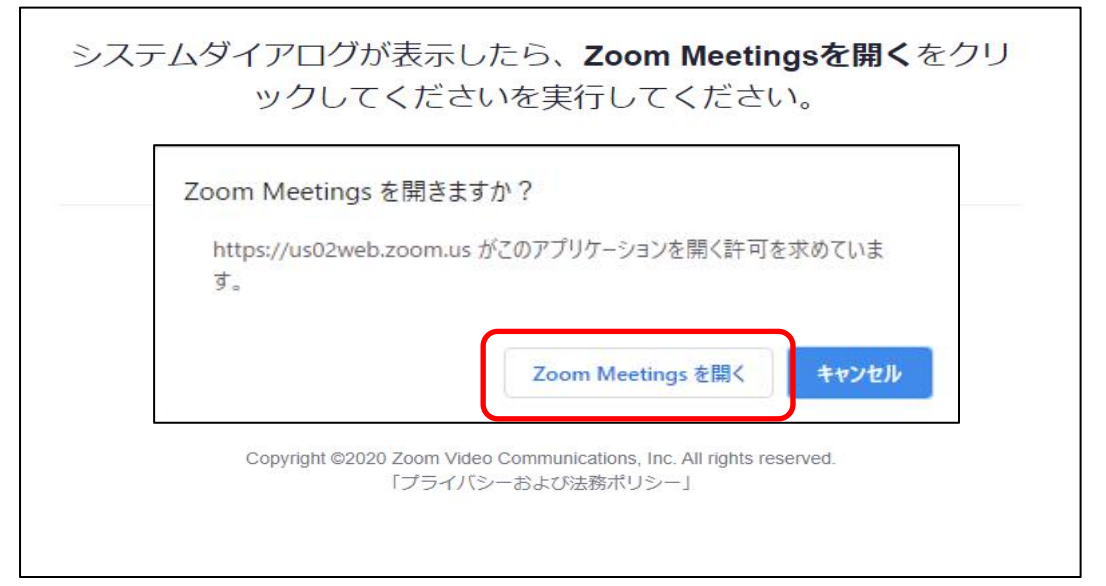

「Zoom Meetingsを開く」を選択してください(この画面が出るのはPCのみ)

| <ul> <li>ミーティングパスワードを入力してください</li> <li>エーティングパスワードを入力してください</li> <li>ミーティングパスワード</li> <li>******</li> </ul> | メールに記載されている<br>パスワードを入力してください |
|----------------------------------------------------------------------------------------------------|-------------------------------|
| ミーティングに参加キャンセル                                                                                              |                               |

| Com Zoom                                           |                                    |                  | - 🗆 ×                          |
|----------------------------------------------------|------------------------------------|------------------|--------------------------------|
|                                                    |                                    |                  |                                |
| ミーティングの                                            | ホストは間もなくミーティングへの参                  | 加を許可します、もうしばらくおそ | 持ちください。                        |
|                                                    | のパーソナ                              | ルミーティングルーム       |                                |
|                                                    |                                    |                  |                                |
|                                                    | (コンピューターのオー                        | ディオをテスト          |                                |
| この待合室に開始時                                          | 間までお待ちください。                        | ホスト=入試部          | <br>]スタッフ                      |
| <ul> <li>オーディオに参加</li> </ul>                       |                                    | ×<br>ご自身の環境      | 記合わせた選択肢を                      |
| אב                                                 | ユーターでオーディオに参加<br>ビューシー オーディオのラスト   | 009000           | - くたざい(画面はPCの場合                |
|                                                    |                                    |                  |                                |
| ○ ミーティングへの参加時に、                                    | 自動的にコンピューターでオーディオに                 | 参加               |                                |
|                                                    | 発言中:                               |                  | - 参加者 (2)<br>S (自分)<br>医 (ホスト) |
| ミーティング トビック:<br>ホスト:<br>バスワード:                     | のパーソナルミーティングルーム                    |                  |                                |
| 招待 URL:<br>参加者 ID:                                 | https://us02web.zoo<br>มณ. ซิวมี – |                  |                                |
| ・・・<br>・・・<br>オーティれ参加<br>コンピューターのオーディオが<br>接続されました | 画面を共有                              | <b>他</b> の人を招待   |                                |
|                                                    |                                    |                  |                                |

PC:この画面が表示されたらWEB相談会場への入室が完了です。

Zoom

0 🔒

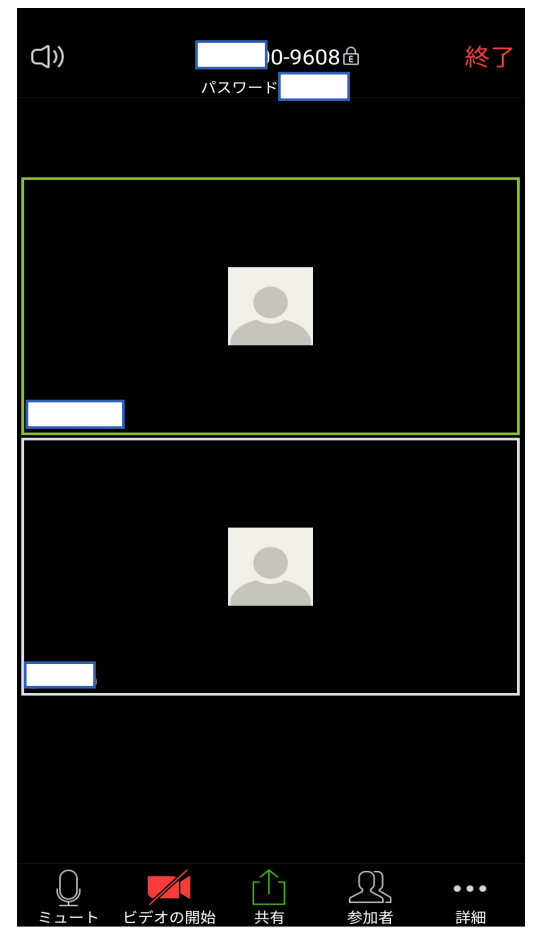

スマホ・タブレット:この画面が表示されたらWEB相談会場への入室が完了です。

参加方法は

①カメラ・マイクあり(ビデオ通話で参加)
 ②カメラなし、マイクあり(音声通話で参加)
 ③カメラ・マイクなし(チャットで参加)
 の3種類があります。自身の環境に合わせてご利用ください。

利用マニュアル 終わり